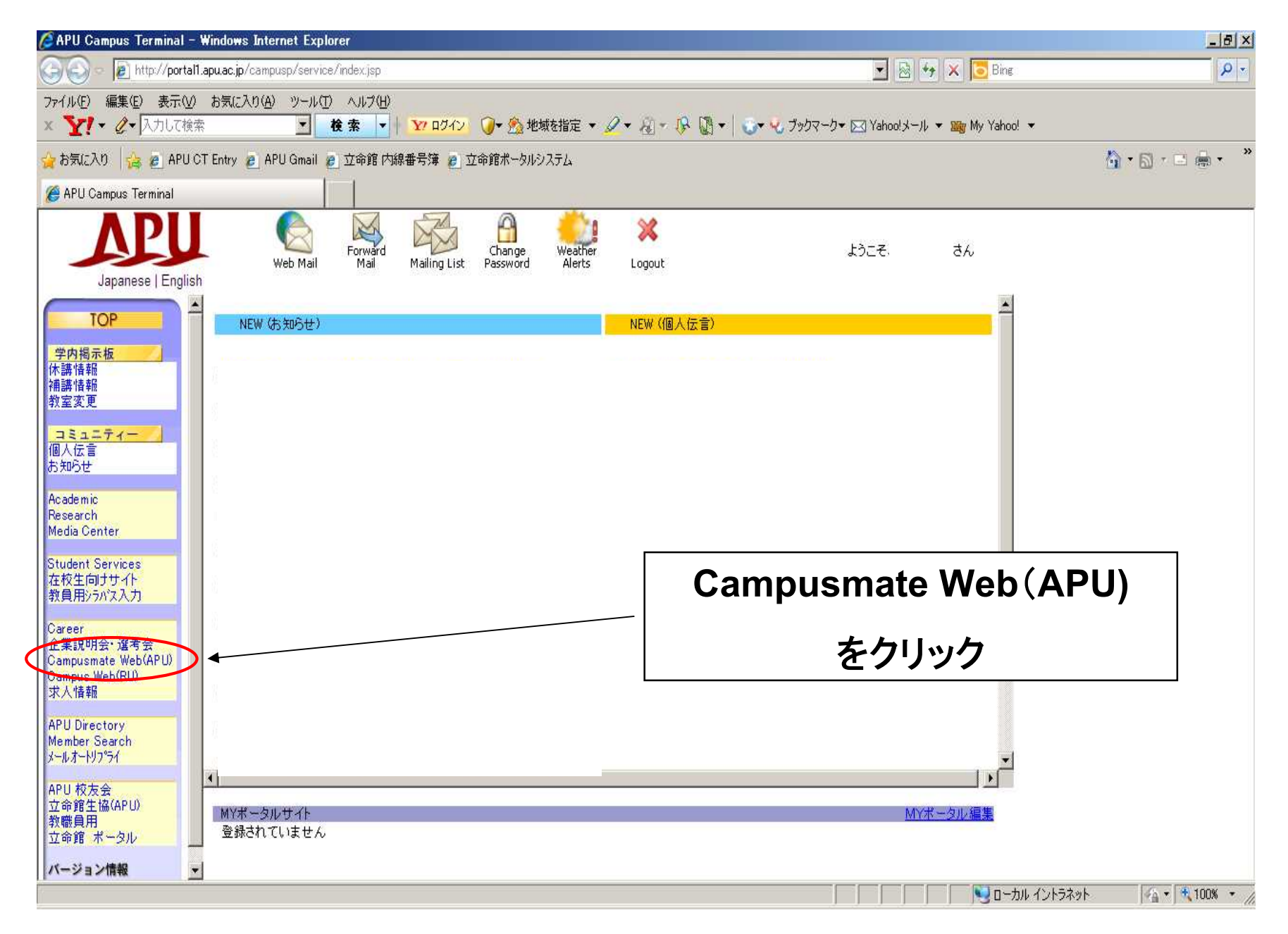

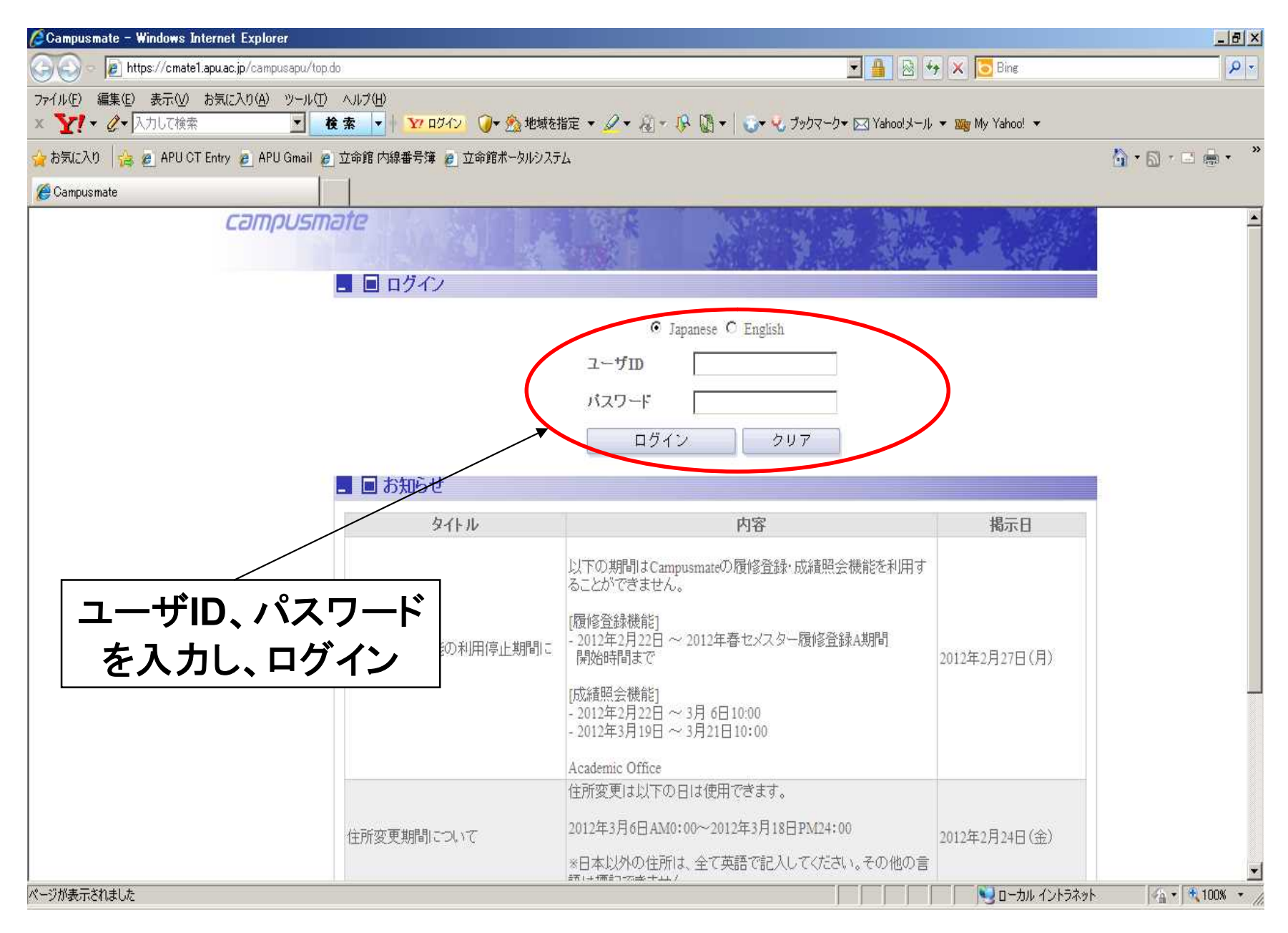

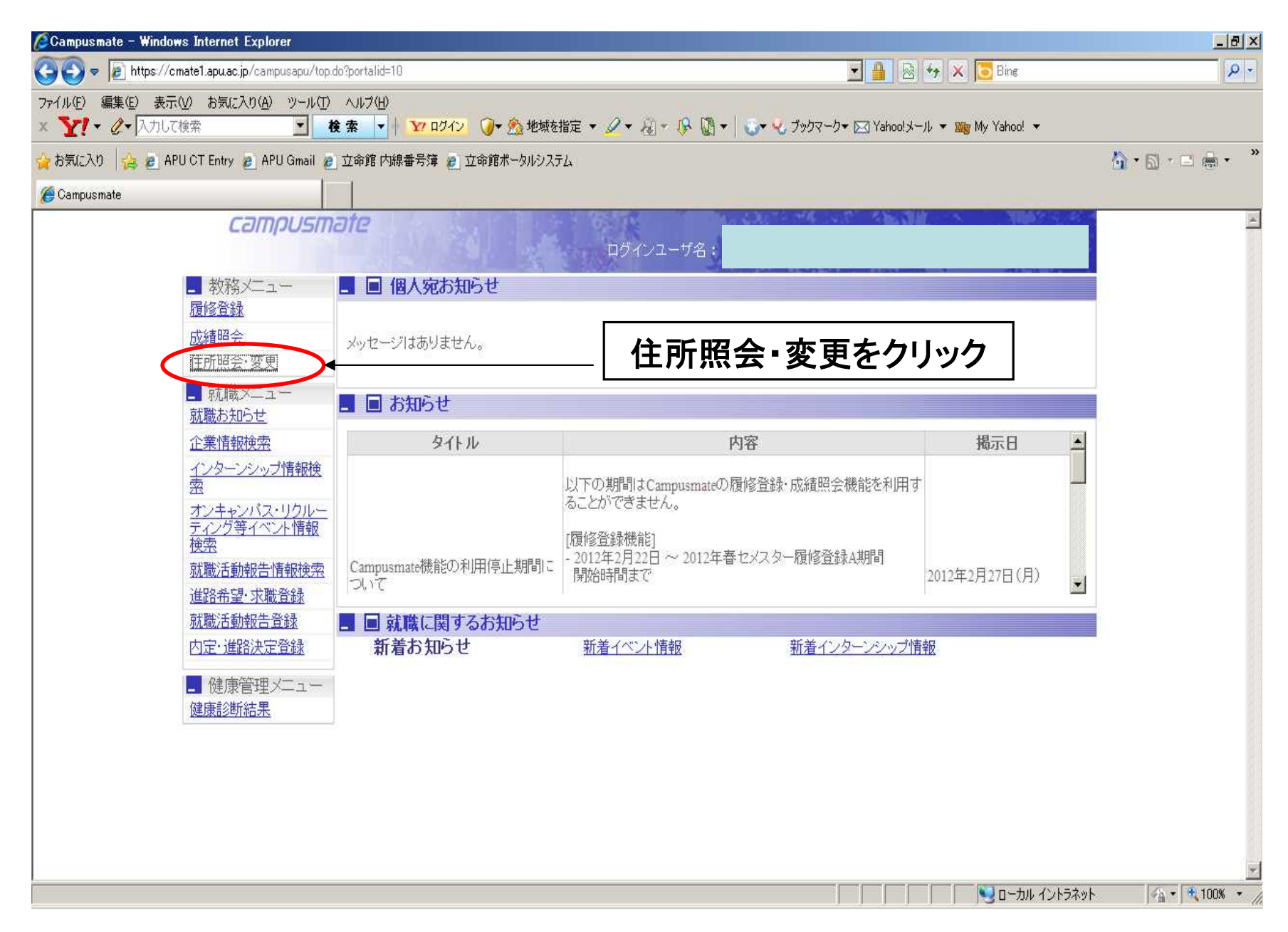

| ℳCampusmate 現住所照会                      | - Windows Internet Explorer             |                                           |                    |                                         | <u>_ 8 ×</u>       |
|----------------------------------------|-----------------------------------------|-------------------------------------------|--------------------|-----------------------------------------|--------------------|
| COO - Attps://cmat                     | te1.apu.ac.jp/campusapu/weksejyr.do?wek | sgjyr.restore=&blockId=1005&asdpgId=10005 | k                  | 💌 🔒 🔯 🍫 🗙 🔽 Bing                        | P -                |
| ファイル(E) 編集(E) 表示(V)<br>× Y! ▼ 2▼ 入力して検 | ) お気に入り(A) ツール(T) ヘルプ(H)<br>索           | - <u></u>                                 | 2 • ଶ • ୲⊱ 🔯 •   🐱 | • 🔧 ブックマーク→ 🖂 Yahoo!メール マ 🎯 My Yahoo! → |                    |
| 🚖 お気に入り 🛛 🍰 🧧 APU (                    | CT Entry 🙋 APU Gmail 👩 立命館 内緒           | 線番号簿 🙋 立命館ポータルシステム                        |                    |                                         | 🐴 • 🗟 • 🖻 🖶 • 🁋    |
| Campusmate 現住所照会                       |                                         |                                           |                    |                                         |                    |
|                                        | campusmate                              |                                           | コグインユーザ名:          |                                         |                    |
|                                        | 、現住所照会 <u>ガイダンス</u>                     |                                           |                    |                                         |                    |
|                                        |                                         | +184                                      | cerate 本面する        |                                         | r i                |
|                                        | 住所<br>(住所は2行目までの入力が必須)                  | *740011<br>大分県 別府市 十文字原1-2 APハウス          |                    |                                         |                    |
|                                        | 电話番号                                    | 0977-78-1900                              | 内線番号               |                                         |                    |
|                                        | 携带番号                                    |                                           | FAX番号              | 【変更りる】をク                                | ツツク                |
|                                        |                                         | 学我諸求                                      | に情報 変更する           | 入力画面に切り替                                | わります。              |
|                                        | 氏名<br>AFC                               |                                           | <b>能克</b> 科西       | ンカルイホーナス                                |                    |
|                                        | (住所は2行目までの入力が必須)                        |                                           |                    | ※例の (変更9つ                               | 场合は、               |
|                                        | 電話番号                                    |                                           | FAX番号              | 4つの住所全てを                                | 変更しな               |
|                                        |                                         | 煽省先兼学生                                    | 皆報目示先(変更する)        | けわげ 再転でき                                | ±++1               |
|                                        | 氏名                                      |                                           | ¥穴f円               | 11114、史利でさ                              | ません。               |
|                                        | 住所<br>(住所は2行目までの入力が必須)                  |                                           |                    |                                         |                    |
|                                        | 電話番号                                    |                                           | FAX番号              |                                         |                    |
|                                        |                                         | 繁急速                                       | 8先 変更する            |                                         |                    |
|                                        | 氏名                                      |                                           | <b>拿克</b> 柄        |                                         |                    |
|                                        | 住所<br>(住所は2行目までの入力が必須)                  |                                           |                    |                                         |                    |
|                                        | 電話番号                                    |                                           | FAX番号              |                                         |                    |
|                                        |                                         |                                           |                    | *                                       |                    |
|                                        |                                         |                                           |                    |                                         |                    |
|                                        | ■ 戻る                                    |                                           |                    |                                         | -                  |
|                                        |                                         |                                           |                    | 📔 📄 📄 📄 🔛 อーカル イントラネ                    | y⊦ 🦛 • 🔨 100% • // |

|                                                                  |                                              |                                                                                                    |                  | X                     |
|------------------------------------------------------------------|----------------------------------------------|----------------------------------------------------------------------------------------------------|------------------|-----------------------|
| 🚱 🗢 🔊 https://cmate1.apu.ac.jp/campusapu/weksejyu.               |                                              |                                                                                                    | 🖌 🔀 Bing         | P -                   |
| ファイル(E) 編集(E) 表示(V) お気に入り(A) ツール(D) ヘル<br>× ▼! ・ ② ▼ 入力して検索 ・ 検索 |                                              |                                                                                                    | ▼ 🎯 My Yahoo! ▼  |                       |
| 🖕 お気に入り 🛛 🍰 🙇 APU CT Entry 🙇 APU Gmail 🙇 立命                      | <sup>館内線垂</sup> 本人現                          | 主所                                                                                                    |                  | 🏠 • 🗟 • 🖻 🖶 • 👋       |
| Campusmate 住所変更                                                  |                                              |                                                                                                    |                  |                       |
| campusmate                                                       | 2                                            |                                                                                                    | - ×              |                       |
|                                                                  | ログインユーザ名:                                    |                                                                                                    |                  |                       |
| 【住所変更 <u>ガイダンス</u>                                               |                                              |                                                                                                    |                  |                       |
| ★1週仕能たデ11-7/たわい                                                  |                                              |                                                                                                    |                  | ž.                    |
| 中八年日月で見入していたい。                                                   | C APA031(WCE) C APA031(ET) C APA032(ME) C AP | 200722(1) C APA572(RT) C APA5                                                                                                    | 73               |                       |
| 日本のの場合運転していたい                                                    |                                              | n na serie de la companya de la companya de la companya de la companya de la companya de la companya de la comp<br>Na serie de la companya de la companya de la companya de la companya de la companya de la companya de la company | a lan c          |                       |
| 所在国を選択してくたさい                                                     | ●日本国内 ○日本国外                                  | 【太                                                                                                    | し 現住所 の 入        | ታ                     |
| 現住所都道府県<br>(所在国が旧本国外)の場合は入力不可)                                   | 大分県 ▼                                        | ()A                                                                                                    | Pハウス入寮者          | ř:                    |
| 郵便番号<br>(所在国がI日本国外1の場合は入力不可)                                     | 874 _ 0011 住所検索 郵度醫号から住所を検索します。              |                                                                                                    | 番号を正しく入          | 、力してください              |
|                                                                  | 住所候補 代表的な住所を選択できます。                          | を正し                                                                                                    | く入力してくださ         |                       |
|                                                                  | +文字原1-2                                      | (全角50文字以内)                                                                                                    | (例)十文字原1丁<br>日1章 |                       |
| (IEMIALITEA CONTRACE)                                            | APハウス                                        | (全角50文字)出去)                                                                                                    | (個) 10,007       |                       |
|                                                                  |                                              | (全角約((字)                                                                                                    |                  |                       |
| ●注册日◆                                                            | 0977-78-1900                                 |                                                                                                    | 入力後、             |                       |
|                                                                  |                                              | 「石本                                                                                                    | 認 ボタック           | いましょう 👘               |
| ( ) 39% BL (* )                                                  |                                              | ► ₩#                                                                                                    | ロンター・アーク さ       | . J.I. 2              |
| 注意! エラーにな                                                        | った場合は、                                       |                                                                                                    |                  |                       |
| - 赤字でエラ                                                          | 一内容が表示されます。                                  |                                                                                                    | (例).0977-78-5678 |                       |
|                                                                  |                                              |                                                                                                    | $\searrow$       |                       |
| 10 10 10 10 10 10 10 10 10 10 10 10 10 1                         |                                              |                                                                                                    |                  | •                     |
| ハーソル表示されました                                                      |                                              |                                                                                                    |                  | • J*A • J • 100% • // |

| /Campusmate 住所変更 - Windows Internet Explorer                                                                                                    |                                           |                                                                                        |                                        | X                |
|----------------------------------------------------------------------------------------------------|-------------------------------------------|----------------------------------------------------------------------------------------|----------------------------------------|------------------|
| <ul> <li>              ◆ ● https://cmate1.apu.ac.jp/campusapu/wgksejyu.do?block.ld=             ⑦ァイル(E) 編集(E) 表示(W) お気(こ入り(A) ツール(E) ヘルブ(H)             ×</li></ul> | 学費<br><sup>100772</sup>                   | 請求先<br><sup>고-ザа:</sup>                                                                | ▼ ₩ My Yahoo! ▼                        |                  |
| 【住所変更 ガイダンス<br>************************************                                                                                                    | のみ登録できます。(海外への発送は行いま<br>2<br>とコビー<br>住所検索 | 【学費請求<br>①国内学生:両親等<br>場合は、帰省先等を<br>②国際学生:国外の<br>「本人住所をコピー」<br>(全角50次字以内)<br>(全角50次字以内) | 先】を入力<br>が学費を支払<br>と入力してくださ<br>してください。 | う<br>い。<br>きません。 |
| 諸求先電話番号・                                                                                                    |                                           | <sub> </sub>                                                                           | ● 確認                                   |                  |
| ページが表示されました                                                                                                    |                                           |                                                                                        | 📃 📃 📃 ローカル イントラネット                     |                  |

| <i>[</i> Campusmate 住所変更 - Windows            | s Internet Explorer                |                      |                             |                            |            |      |                      |            |             | _ 8 ×    |
|-----------------------------------------------|------------------------------------|----------------------|-----------------------------|----------------------------|------------|------|----------------------|------------|-------------|----------|
| 🕒 🗢 🖉 https://cmate1.apu.ac.j                 | jp/campusapu/weksejyu.c            | lo?blockId=1006&asdp | peId=10005&fromWssrlstrFle= | &fromWeksGjyrFle=1&pHT=kis | R          |      | 🗙 🔽 Bing             | 1          |             | P -      |
| ファイル(E) 編集(E) 表示(V) お気に)<br>× Y! · Q · 入力して検索 | 入り(A) ツール(I) ヘル<br><b>大り(A)</b> 火ル | 7∰<br>▼  ¥           |                             |                            |            |      | ▼ 🌆 My Yahoo         | •          |             |          |
| 🚖 お気に入り 🛛 🚖 🙇 APU CT Entry                    | 🧃 APU Gmail 👩 立命                   | 館内線番号                | 帰省先兼                        | <b>ŧ学生情</b> 幸              | <b>段開示</b> | 先    |                      |            | 🏠 • 🗟 • 🖃 🤞 | • *      |
| 🏉 Campusmate 住所変更                             |                                    |                      |                             |                            |            |      |                      |            |             |          |
| C                                             | ampusmate                          | J                    |                             | ログインユーザ名:                  |            |      |                      |            |             | <b></b>  |
| <b>卡住所</b> 3                                  | 変更 ガイダンス                           |                      |                             |                            |            |      |                      |            |             |          |
| 煽省先蒙                                          | 学生皆報開示先について記〉                      | してくたさい               |                             |                            |            |      |                      |            |             |          |
| 所在国を選                                         | 訳してくたさい                            |                      | 15国外                        |                            | 「帰る        | 少生主  | <b>上一</b>            | 書報問        | 一十二         |          |
| 帰省先氏名                                         | •                                  |                      |                             |                            | <b></b>    | ヨノレオ | く <u>チエ</u> ー<br>チョー | 月刊(オリ      | ハノレ】        |          |
| 帰省先統柄                                         | 9                                  |                      |                             |                            |            |      | を人フ                  | י          |             |          |
| 26.12 - P-12.14                               |                                    | ▲ 「学費請求              | 先をコピー 連絡                    | 先をコビー                      |            |      |                      |            |             |          |
| 字受請求元<br>帰省先都道<br>(所在国が1<br>可) *              | は<br>「日本国外」の場合は入力不                 |                      |                             |                            |            |      |                      |            |             |          |
| 帰省先郵((<br>(所在国が)<br>可) *                      | ∰景<br>旧本国外」の場合は入力不                 |                      | 住所検索                        |                            |            |      |                      |            |             |          |
|                                               |                                    |                      |                             |                            | (全角50文字以)  | 内)   |                      |            |             |          |
| 帰省先住所                                         | f                                  |                      |                             |                            | (全角50文字以)  | 内)   |                      |            |             |          |
| (住所は2行                                        | 行目までの入力が必須)*                       |                      |                             |                            | (全角50文字以)  | 内)   | _                    |            |             |          |
|                                               |                                    | []                   |                             |                            | (全角50文字以)  | 内)   | J                    | しフ後        | •           |          |
| 帰省先電話                                         | 繙号 ·                               |                      |                             |                            |            |      | 【確認】                 | ボタン        | を押す         |          |
| 帰省先FAX                                        | 番号                                 |                      |                             |                            |            |      | _                    |            |             |          |
|                                               |                                    |                      |                             |                            |            |      |                      |            |             |          |
| 【 戻る                                          |                                    |                      |                             |                            |            | 1    | ● 確                  | 2          |             | •        |
| ページが表示されました                                   |                                    |                      |                             |                            |            |      |                      | コル イントラネット | A + 10      | )0% • // |

| <i>[[</i> Campusmate 住所変更 - Windows Inter        | rnet Explorer                |                  |        | 9      |                  | X                 |  |
|--------------------------------------------------|------------------------------|------------------|--------|--------|------------------|-------------------|--|
| 🕒 🗢 🖉 https://cmate1.apu.ac.jp/cam               | npusapu/weksejyu.do?blockId= | 2                |        |        | 🗙 🚺 Bing         |                   |  |
| ファイル(E) 編集(E) 表示(V) お気に入り(A)<br>× ▼! ◆ ② へ入力して検索 | ッール① ヘルブ(H)<br>▼ 検索 ▼   Y    |                  | の取らすめ  | 7<br>在 | ▼ 🌆 My Yahoo! ▼  |                   |  |
| 🖕 お気に入り 🛛 👍 🙇 APU CT Entry 🙇 AP                  | PU Gmail 🙋 立命館 内線番号          | <b>个</b> 人以71    | の案心理和  | むて     |                  | 🐴 • 🗟 • 🖃 🖶 • 🏾 * |  |
| 🏉 Campusmate 住所変更                                |                              |                  |        |        |                  |                   |  |
| cəm                                              | pusmate                      | סטר              | ンユーザ名: |        | - S              |                   |  |
| 民住所変更                                            | ガイダンス                        |                  |        |        |                  |                   |  |
| ご本人以外の緊急                                         | き連絡先について記入してください 制           | 1)家族の勤務先、帰者先住所など |        |        |                  |                   |  |
| 所在国を選択してく                                        | たもい C 日本国内                   | C 日本国外           |        | 【本人以   | 外の緊急運            | [絡先】││            |  |
| 連絡先氏名                                            |                              |                  |        | を入力    |                  |                   |  |
| )連絡先統柄                                           |                              | •                |        |        |                  |                   |  |
| 希·特殊学生 (長少な                                      |                              | 請求先をコビー 帰省先を:    | aK- ]  |        |                  |                   |  |
| → 2013 ~ U. 17日7<br>連絡先都道府県<br>(所在国)<br>可) *     |                              | 3                |        |        |                  |                   |  |
| 法給先郵便番号<br>(所在国が日本国)<br>可) *                     | 外」の場合は入力不                    | 住所検索             |        |        |                  |                   |  |
|                                                  | []                           |                  | (全角50文 | 字以内)   |                  |                   |  |
| 連絡先住所                                            |                              |                  | (全角50文 | 字以内)   |                  |                   |  |
| (住所は2行目まで                                        | の入力が必須)*                     |                  | (全角50文 | 字以内)   |                  |                   |  |
|                                                  |                              |                  | (全角50文 | ;字以内)  | እ ታለ             |                   |  |
| 連絡先電話番号 •                                        |                              |                  |        |        | ╯╴╯┘ど<br>┙╵┶╴┶╴╹ |                   |  |
| 連絡先FAX番号                                         |                              |                  |        |        | 「唯認」小グ           | ノを押9              |  |
|                                                  |                              |                  | ▲<br>▼ |        |                  |                   |  |
| 【 戻る                                             |                              |                  |        |        | ● 確認             |                   |  |
| ページが表示されました                                      |                              |                  |        |        | 📃 🔜 ローカル イントラネッ  | ► 🐴 • 🔍 100% • // |  |

| 🖉 Campusmate (‡P                   | 所変更確認 - Windows Internet Explorer         |                               |                        |                                           | X                 |
|------------------------------------|-------------------------------------------|-------------------------------|------------------------|-------------------------------------------|-------------------|
| 😋 😔 🗢 🖻 http                       | tp://172.18.101.222/campusapu/weksejyu.do |                               |                        | 🗾 🗟 🍫 🗙 🔽 Bing                            | × 9               |
| ファイル(E) 編集(E)<br>× <b>Y!</b> ・ ピ・入 | 表示(V) お気に入り(A) ツール(T) ヘルプ(<br>へ力して検索 ▼ 検索 | H)<br>▼   <u>Y7 ログイン</u>      | 指定 🕶 🖉 🕶 🤬 🖉 🕶 😓 ブ     | ックマークマ 🖂 Yahoolメール マ 🎯 My Yahoo! マ        |                   |
| 👍 お気に入り 🛛 👍 :                      | 🝘 APU CT Entry 👩 APU Gmail 👩 立命館          | 内線番号簿 🙋 立命館ポータルシス             | τL                     |                                           | 👌 • 🗟 • 🖻 🚔 • 🏾   |
| <i>(</i> )<br>Campusmate (主所       | 所変更確認                                     |                               |                        |                                           |                   |
|                                    | campusmate                                |                               | ログインユーザ名:              |                                           |                   |
|                                    | 【住所変更確認 ガイダンス                             |                               |                        |                                           |                   |
|                                    | まだ、更新は完了していません。更                          | 新ボタンを押してください。                 |                        |                                           |                   |
|                                    |                                           |                               | 本人現住所皆報 変更する           |                                           |                   |
|                                    | 住所<br>(住所は2行目までの入力が必須)                    | 874-0011<br>大分県 別府市 十文字原1-2 A | P/102                  |                                           |                   |
|                                    | 電話番号                                      | 0977-78-1900                  | 内線番号                   |                                           |                   |
|                                    | 携带番号                                      |                               | FAX番号                  |                                           |                   |
|                                    |                                           |                               | 学教詩求先餝報 変更する           |                                           |                   |
|                                    | 氏名                                        |                               | <b>拿克</b> 作药           | 父                                         |                   |
|                                    | 住所<br>(住所は2行目までの入力が必須)                    | 874-0011<br>大分県 別府市 十文字原1-2 A | やかうス                   |                                           |                   |
|                                    | 電話番号                                      | 0977-78-1900                  | FAX番号                  |                                           |                   |
|                                    |                                           | Sec. 1                        | 者先兼学生皆報開示先 変更する        |                                           |                   |
|                                    | 氏名                                        | **2                           | 章责作西                   | イロクエの仕                                    | <b>r 赤 玉 ※</b>    |
|                                    | 住所<br>(住所は2行目までの入力が必須)                    | 874-0011<br>大分県 別府市 十文字原1-2 A | จกว่น                  | 4つ全ての住                                    | <b>所</b> 変更後      |
|                                    | 電話番号                                      | 0977-78-1900                  | FAX番号                  | 【更新】ボタン                                   | を押す。 📗            |
|                                    |                                           |                               | 緊急連絡先 変更する             |                                           |                   |
|                                    | 氏名                                        |                               | <b>\$</b> 克\$ <b>西</b> |                                           |                   |
|                                    | 住所<br>(住所は2行目までの入力が必須)                    | 874-0011<br>大分県 別府市 十文字原1-2 A | ついうス                   |                                           |                   |
|                                    | 電話番号                                      | 0977-78-1900                  | FAX番号                  |                                           |                   |
|                                    | 内容を確認してください。                              |                               |                        |                                           |                   |
|                                    | ■ 戻る                                      |                               | まだ、更新は完了していません。更新ボタ    | ンを押してくたさい。 ③ 更新                           |                   |
| ページが表示されました                        |                                           |                               |                        | この しん しん しん しん しん しん しん しん しん しん しん しん しん | 9F 🐴 • 🐧 100% • 🏿 |

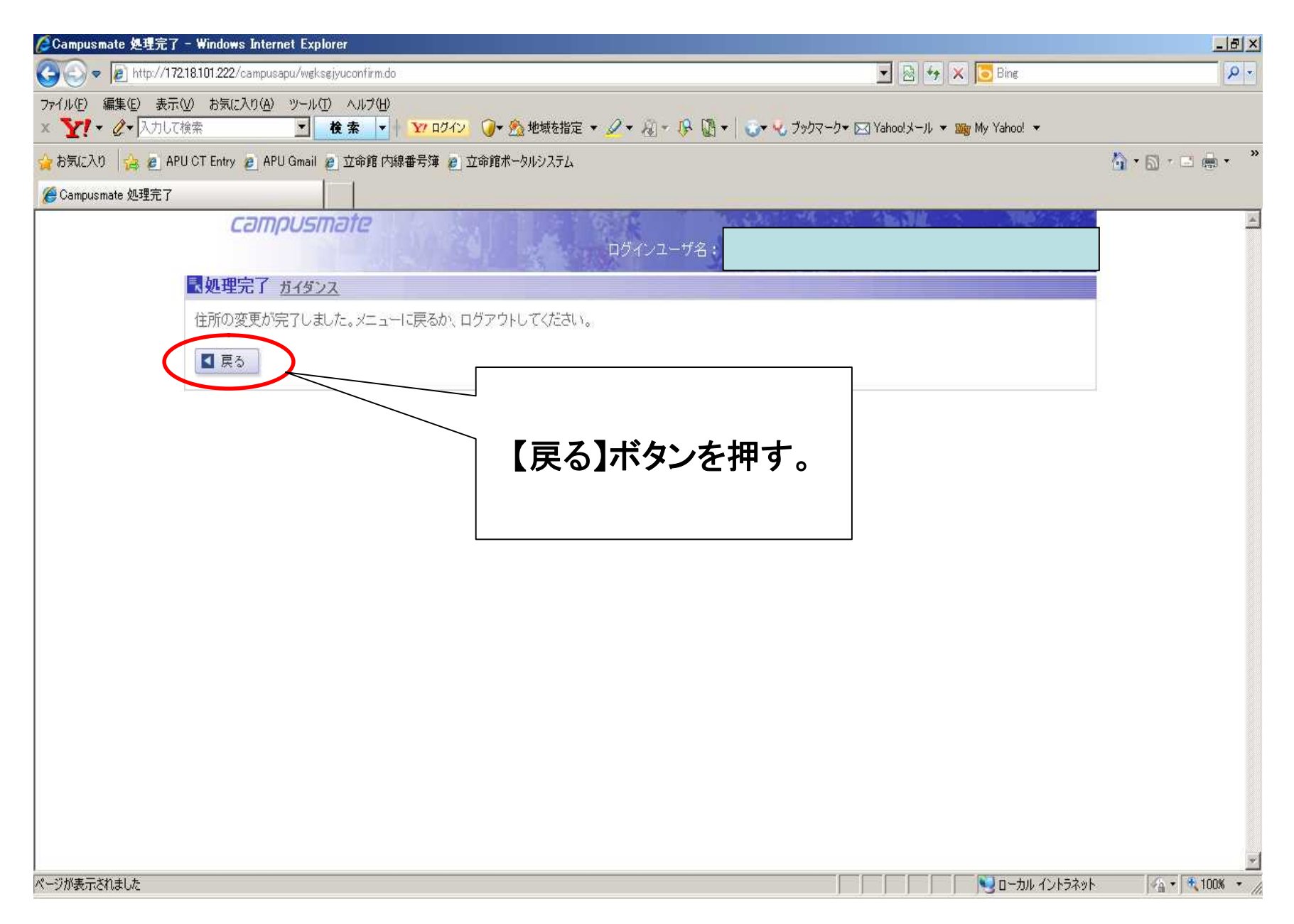

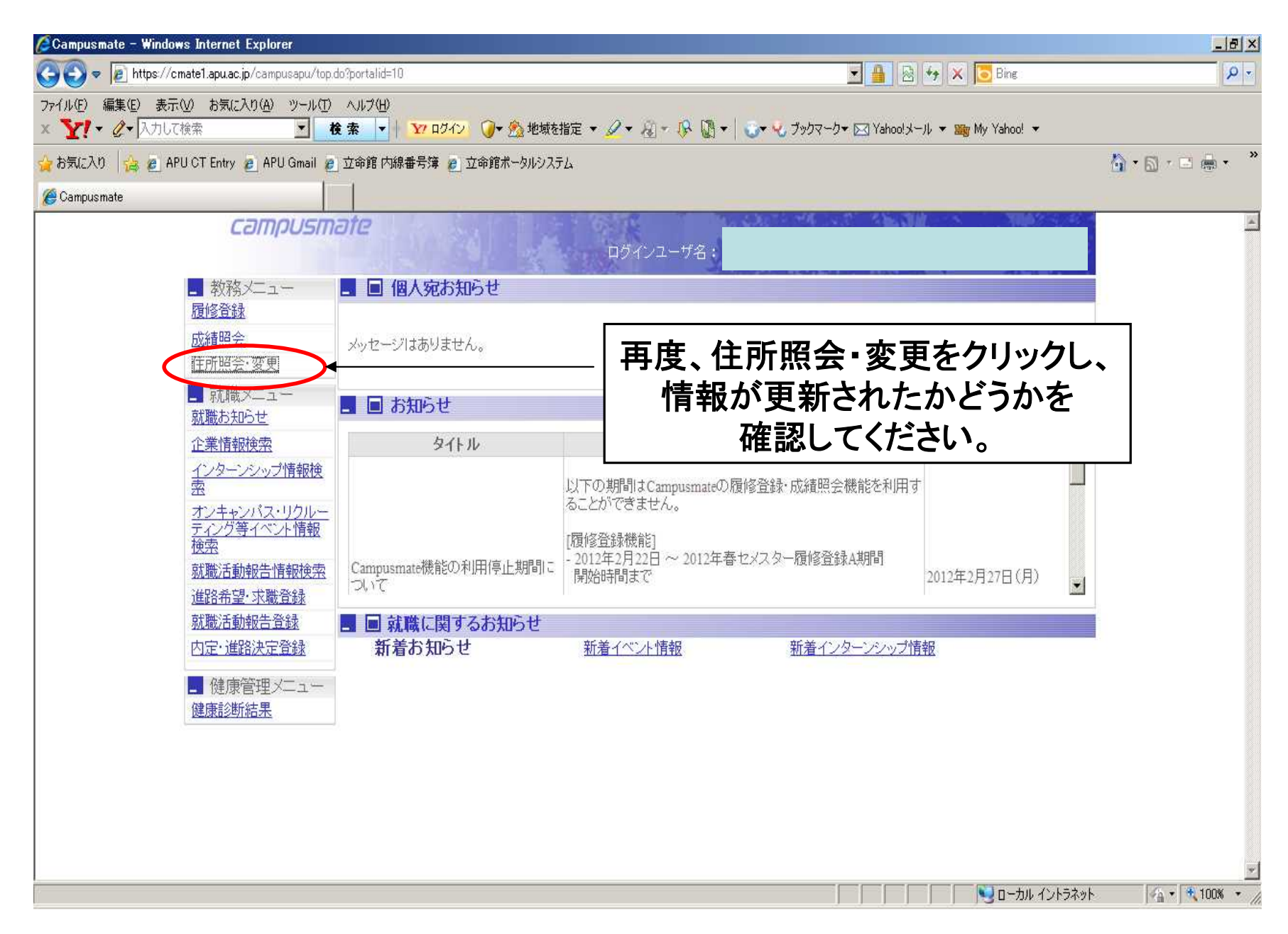

## 以上で住所データの入力は 完了です。

## ※引越しなどで住所が変わった場合は、 すぐに住所を更新してください。

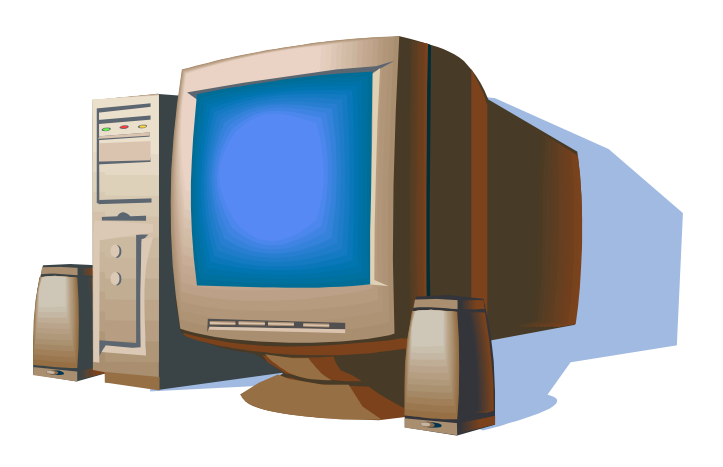